## develop

# The Minnesota Quality Improvement & Registry Tool

#### Instructions for using the Develop App

#### DOWNLOADING THE DEVELOP APP

- 1. Go to Google Play or to the App Store.
- 2. Search for "Develop Minnesota" and download the app to your smart phone or mobile device. The downloaded app will look like the icon to the right.

#### LOGIN

- 1. Click on the app icon on your smart phone or mobile device.
- 2. Click on User Type and select Individual.
- 3. Enter your individual ID and password, then click on Sign In.

#### **REVIEW YOUR EVENTS**

- You will now see a list of your training events. On this summary page, you'll see the Event ID, Event Title, and Event Start Date.
- To see more details about the event including event times, Core Competencies, and the event description – click on the event title, then click on Full Details.

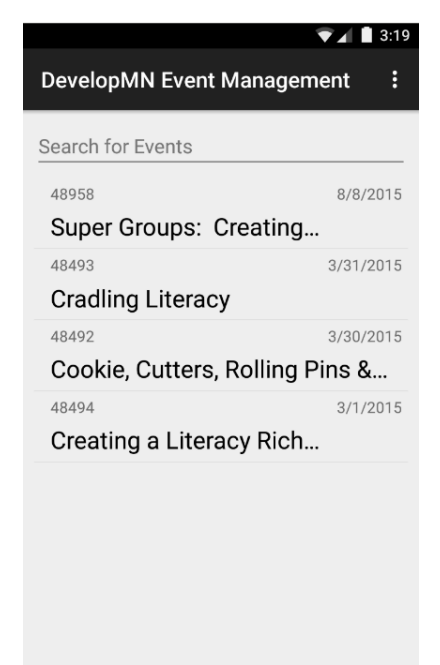

0

 $\triangleleft$ 

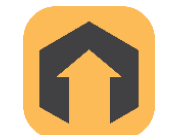

## **Using the Develop App**

#### **TAKE ATTENDANCE**

Attendance can be taken after you login and select your event. There are two ways to take attendance:

- 1. If an attendee has a Develop Membership Card, you can scan the QR code on the back of their Membership card to add them to the attendance roster.
  - a. Click on Scan QR
  - b. Hold your phone above the QR code on the Membership Card. Hold still! The app will automatically read the code.
  - c. The app will ask you to verify the individual's attendance. Simply click **Yes**.
- 2. If an attendee knows their Develop Individual ID # but doesn't have a Membership card, you can enter their Individual ID # to add them to the roster.
  - a. Click on Find/Add Attendee by ID #.
  - b. Enter the ID #.
  - c. The app will ask you to verify the individual's attendance. Simply click **Yes**.

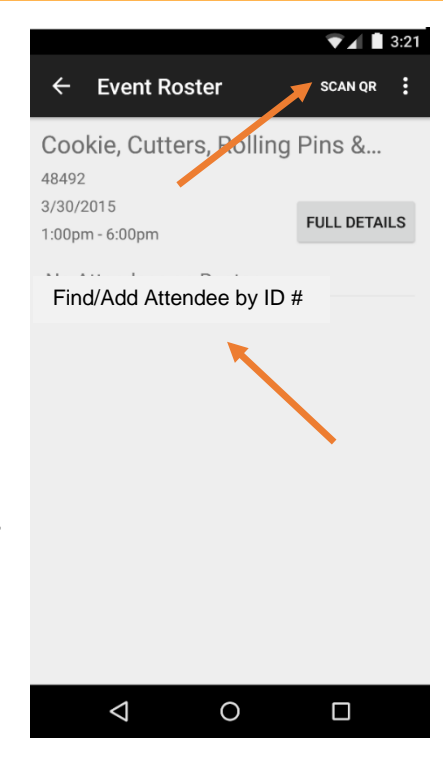

#### AFTER THE EVENT

Log back in to the app when you have a good internet connection to be sure the attendance is uploaded into Develop.

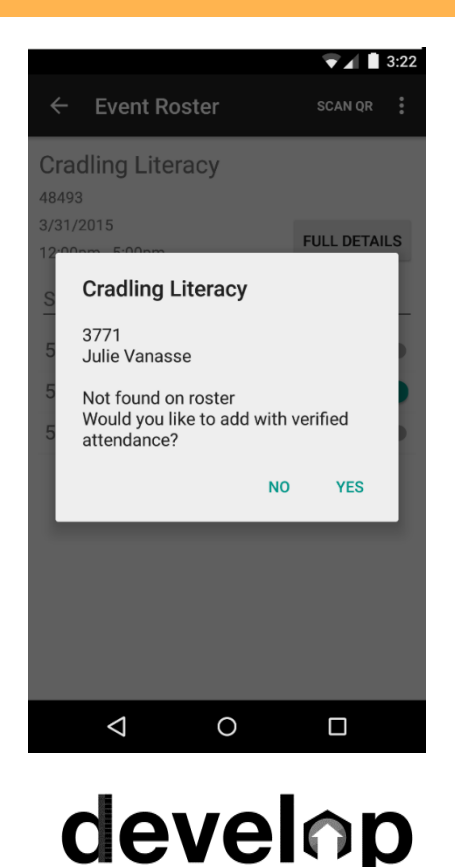

### **Using the Develop App**

#### FREQUENTLY ASKED QUESTIONS

#### Q. What if my phone doesn't get internet access at the training location?

**A.** Without internet access, you can take attendance by scanning Membership Cards, but you cannot take attendance by ID #. Attendees without Membership Cards will need to be recorded on paper. You can enter their attendance into the app later when you have an internet connection.

#### Q. Who can I contact for technical assistance?

**A.** You may email the Develop Help Desk at DHS\_Develop.Support@state.mn.us or call 651-431-4794.

## develop